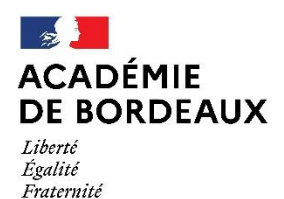

Direction des services départementaux de l'éducation nationale du Lot-et-Garonne

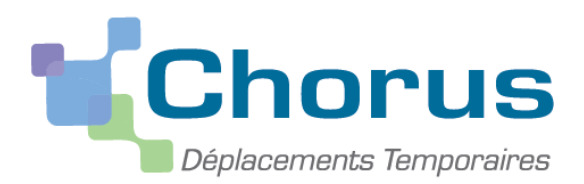

Document du MENESR – modifiable par les académies

# *GUIDE A L'USAGE DES VALIDEURS HIÉRARCHIQUES 1*

Ce « pas à pas » est destiné aux **personnels validant les ordres de missions en tant que VH1.** 

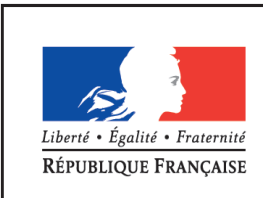

MINISTÈRE DE L'ÉDUCATION NATIONALE, DE L'ENSEIGNEMENT SUPÉRIEUR ET DE LA RECHERCHE

- I. Généralités
  - a) Circuit de saisie et validation

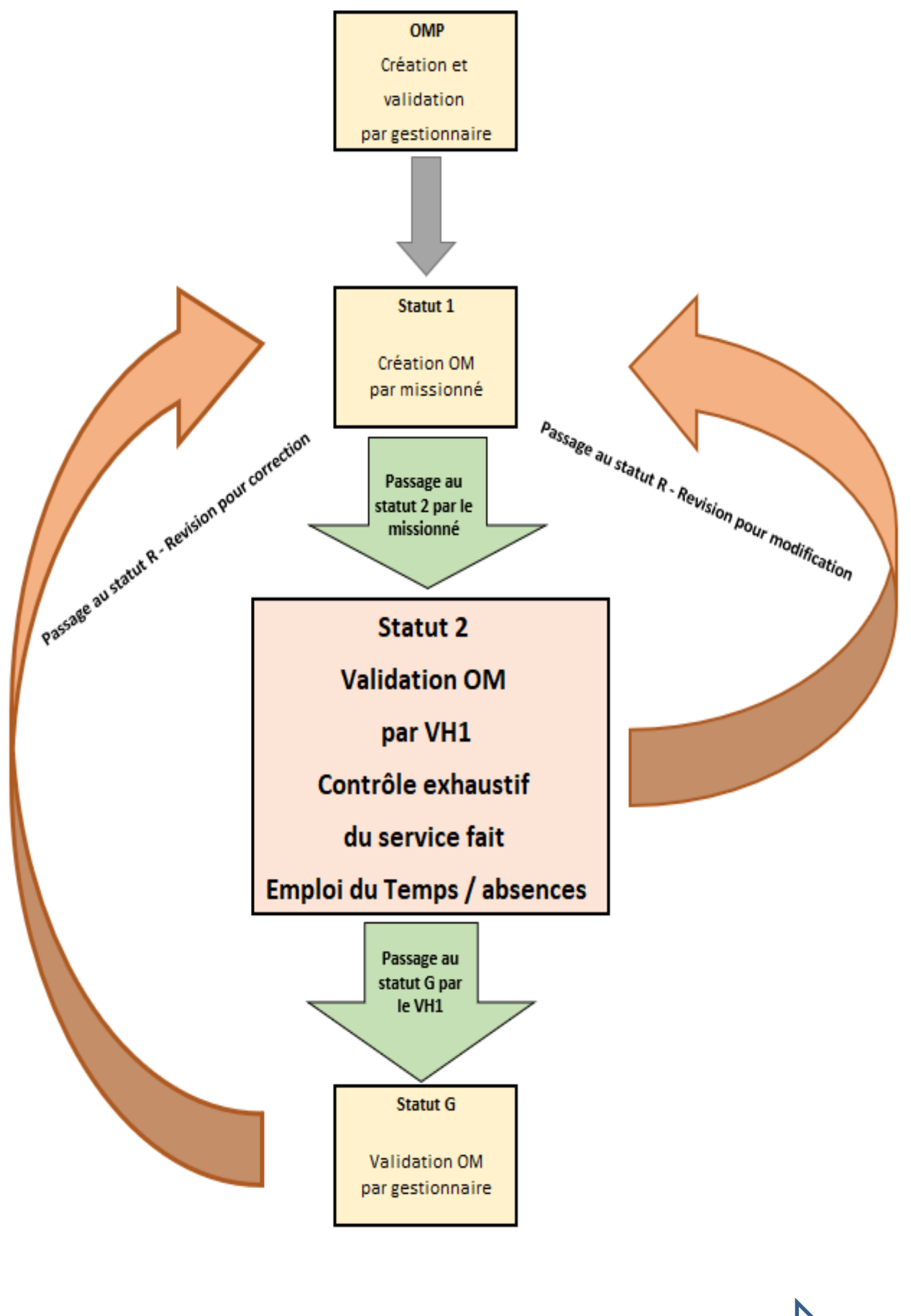

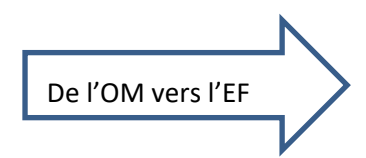

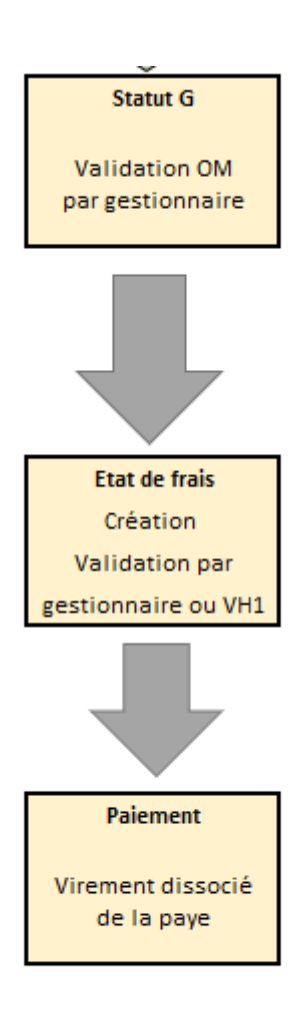

| RÉPUBLIQUE<br>RÉPUBLIQUE<br>RRANÇAISE<br>Source |                                    | 1                                    | Accueil Ordres de mission Etats de fra | ais Listes OM/EF - Reportings - Q 🌡 🗘 - D                                                                           |
|-------------------------------------------------|------------------------------------|--------------------------------------|----------------------------------------|----------------------------------------------------------------------------------------------------|
| Ordre de Mission - SRA24 - Statu                | ut 1 - Création                    |                                      |                                        | Coût total prévisionnel de la mission 0.00 €<br>Coût total prévisionnel hors indemnités hébergement et repas 0.00 € |
| Général Prestations Saisi                       | ie des étapes Frais prévisionnel A | vances Facturation Historique        |                                        |                                                                                                    |
| Type de mission *                               | Destination principale *           | Départ le *                          | Retour le *                            | ^                                                                                                    |
| OM Classique                                    | q                                  | JJ/MM/AAAA 🔳 HH:Mi 🗸                 | JJ/MM/AAAA 🔳 HH:Mi 🗸                   |                                                                                                    |
| Lieu de départ *                                | Lieu de retour *                   | Inclure des convenances personnelles |                                        |                                                                                                    |
| <b>°</b> (5) a                                  | <b>9</b>                           |                                      |                                        |                                                                                                    |
| Objet de ta mission *                           | Commentaire                        | Indemnités de mission                |                                        |                                                                                                    |
| Axes analytiques                                |                                    | _                                    |                                        |                                                                                                    |
| Enveloppes de moyens *                          | Codes Projet / Formation           | Centre de coûts CHORUS               | Axe ministériel 1                      |                                                                                                    |
| 0140IA33RASED (FRAIS DE DÉPLAC Q                | ٩                                  | IACMISS033 (MISSIONS ET DÉPLAC Q     | ٩                                      |                                                                                                    |
| Domaine fonctionnel                             | Activité                           | Projet analytique ministeriel        | Fonds                                  |                                                                                                    |
| 0140-03-02 (PRÉVENTION ET TRAITI Q              | 014000FDSH01 (DEPLCTASHPREV)       | ٩                                    | ٩                                      |                                                                                                    |
| Elément OTP                                     | Nouvelle affectation               | Axe libre 2                          | Axe ministériel 2                      | Une dérivation a été appliquée                                                                                      |
| ٩                                               |                                    | ٩                                    |                                        |                                                                                                    |
| Structure opérationnelle                        | Agence de voyage                   | Entité de facturation                |                                        |                                                                                                    |
| 0331457E (IEN PESSAC)                           |                                    | Q                                    |                                        |                                                                                                    |
| Attachar 2                                      | 7)                                 |                                      |                                        | 3 8                                                                                                    |
| Créer OM                                        | Supprimer OM                       |                                      |                                        | Enregistrer Refuser / Valider                                                                                       |

# b) Descriptif des icônes et des boutons

|   | ICONE - BOUTON    | LIBELLE                   | FONCTION                                                                                                    |
|---|-------------------|---------------------------|----------------------------------------------------------------------------------------------------|
| 1 | Accueil           | MENU                      | Retour au menu général de l'application à tout moment.                                                                                                    |
| 2 | Rechercher        | RECHERCHER                | Fenêtre de recherche d'une donnée : accès à une liste de choix possibles.                                                                                                    |
| 3 | Enregistrer       | ENREGISTRER               | Enregistrer l'action en cours.                                                                                                    |
| 4 | Créer OM 🔻        | CRÉER                     | Création d'un nouvel ordre de mission.                                                                                                    |
| 5 | ~ Q               | FLECHE<br>ou LOUPE        | Afficher le menu déroulant ou ouvrir une fenêtre de recherche.                                                                                                    |
| 6 |                   | SUPPRIMER                 | Suppression de l'action en cours.                                                                                                    |
| 7 | Supprimer OM      | SUPPRIMER                 | Suppression du document en cours de création.                                                                                                    |
| 8 | Refuser / Valider | CHANGEMENT<br>DE STATUT   | Passage au statut suivant (validation ou révision).                                                                                                    |
| 9 | ₽                 | ANOMALIE<br>BLOQUANTE     | Cet icône en regard d'un document ou d'une ligne indique qu'il contient<br>une anomalie bloquante. Le document ne pourra pas changer de statut<br>tant que cette alerte ne sera pas corrigée. Cet icône à côté d'un champ<br>de saisie indique que la saisie indique que la saisie de ce champ est<br>obligatoire. |
|   |                   | ANOMALIE NON<br>BLOQUANTE | Cet icône en regard d'un document ou d'une ligne indique qu'il contient<br>une anomalie non bloquante. Le document pourra être changé de statut<br>mais conservera cette alerte.                                                                                                    |

# c) Gestionnaires Chorus DT

En cas de difficulté pour la validation des Ordres de mission, vous pouvez contacter le gestionnaire DT CHORUS responsable pour votre département à la plateforme académique de Gestion des Frais de déplacements des enseignants du 1<sup>er</sup> degré.

| FONCTION                                | ANCIEN GESTIONNAIRE                 | NOUVEAU GESTIONNAIRE        |  |  |  |  |  |
|-----------------------------------------|-------------------------------------|-----------------------------|--|--|--|--|--|
| Département 24                          |                                     |                             |  |  |  |  |  |
| BOP 0140                                |                                     |                             |  |  |  |  |  |
| BOP 0230                                |                                     |                             |  |  |  |  |  |
| Département 64                          | Annie Saby-Loubieres                |                             |  |  |  |  |  |
| BOP 0140                                | annie.saby-loubieres@ac-bordeaux.fr |                             |  |  |  |  |  |
| BOP 0230                                | 05 53 (                             | 57 70 50                    |  |  |  |  |  |
| Tous départements                       | 0000                                |                             |  |  |  |  |  |
| BOP 0141 CIO                            |                                     |                             |  |  |  |  |  |
| Département 33                          |                                     |                             |  |  |  |  |  |
| BOP 0140                                |                                     |                             |  |  |  |  |  |
| BOP 0230                                |                                     |                             |  |  |  |  |  |
| Tous départements                       | Géraldine Natal-Bourgade            |                             |  |  |  |  |  |
| BOP 0140 PEMF                           | geraldine.natal<br>05 53 6          | @ac-bordeaux.fr<br>57 70 84 |  |  |  |  |  |
| Département 47                          |                                     |                             |  |  |  |  |  |
| BOP 0139 RASED Pivé                     |                                     |                             |  |  |  |  |  |
| Département 40                          |                                     |                             |  |  |  |  |  |
| BOP 0140                                |                                     |                             |  |  |  |  |  |
| BOP 0230                                |                                     |                             |  |  |  |  |  |
| Département 47                          | Lucie (                             | Guilhem                     |  |  |  |  |  |
| BOP 0140                                | lucie.guilhem@                      | ୭ac-bordeaux.fr             |  |  |  |  |  |
| BOP 0230                                | 05 53 (                             | 57 70 85                    |  |  |  |  |  |
| Tous départements                       |                                     |                             |  |  |  |  |  |
| BOP 0214 SDJES                          |                                     |                             |  |  |  |  |  |
| Tous départements                       |                                     |                             |  |  |  |  |  |
| BOP 0230 AESH                           | Claira                              | o Mour                      |  |  |  |  |  |
| Services partagés et formation continue | claire le-mourt                     | @ac-bordeaux fr             |  |  |  |  |  |
| Tous départements                       | 05 52 /                             | 57 70 52                    |  |  |  |  |  |
|                                         | 05 53 67 70 52                      |                             |  |  |  |  |  |
| DOP 0214 013A3                          |                                     |                             |  |  |  |  |  |

## II. Connexion à Chorus DT

L'application peut être utilisée sur tout ordinateur disposant d'une connexion Internet.

Il est souhaitable d'utiliser le navigateur Mozilla Firefox.

Allez sur l'application ARENA (disponible dans « Accès Rapide » sur le site internet de la DSDEN), vous accèderez à cette page :

| thentification              |
|-----------------------------|
| entifiant                   |
| ot de Passe ou Passcode OTP |
| Valider                     |
|                             |

Vous devez utiliser les mêmes identifiants que ceux utilisés pour votre messagerie électronique académique : @ac-bordeaux.fr.

Une fois votre identification réussie, vous serez sur votre portail d'accès aux applications académiques.

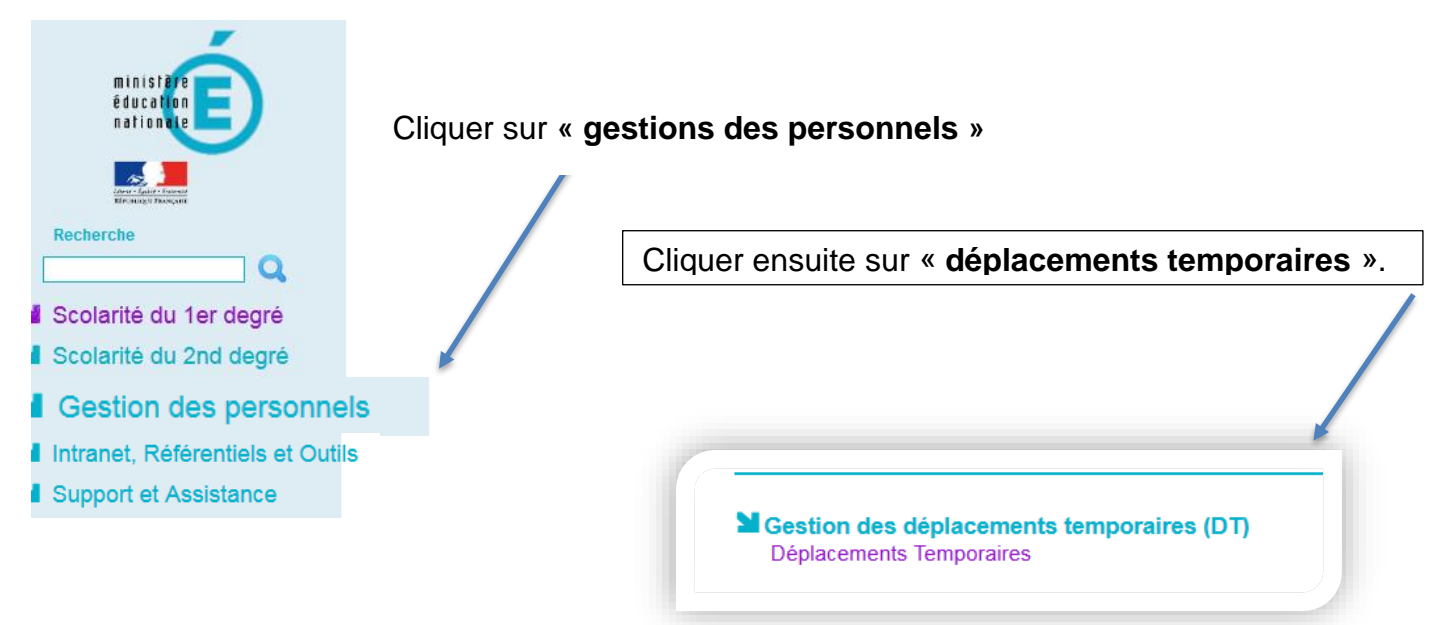

# III. <u>L'ORDRE DE MISSION</u>

1. <u>Généralités.</u>

Le missionné saisit un ordre de mission <u>mensuellement</u> qui fera apparaitre toutes les journées de déplacements effectives à la fin de chaque mois.

2. Contrôles effectués par le VH1.

Le valideur hiérarchique atteste de la réalité du déplacement à prendre en charge : « Tout déplacement accompli par un agent pour assurer son service, hors des communes de sa résidence administrative et de sa résidence familiale... »

#### Votre contrôle s'effectue notamment sur :

- l'emploi du temps du missionné.
- Le secteur d'intervention.
- les absences (congé maladie, autorisations d'absences, formations, vacances).
- les déplacements déclarés ne doivent pas se situer en Zone Urbaine de Transport de la résidence administrative ou familiale.

La circulaire définissant les Zones urbaines de transport pour chaque département est mise à jour chaque année au 1<sup>er</sup> septembre « ...8° Constituant une seule et même commune : toute commune et les communes limitrophes, desservies par des moyens de transports publics de voyageurs... ». Vous trouverez ce document sur le site de la DSDEN47 : https://www.ac-bordeaux.fr/frais-de-deplacement-des-personnels-123560

#### 3. Traitement de l'ordre de mission.

Votre page d'accueil sur l'application Chorus-DT se présente comme suit :

|   | 🗙 Chorus Déplacements Temporaires |                                | Accueil | Ordres de mission | Etats de frais     | Listes OM/EF - | Reportings 🕶 | Q | 8 | ٥- | ₽ |
|---|-----------------------------------|--------------------------------|---------|-------------------|--------------------|----------------|--------------|---|---|----|---|
| A | CCUEIL                            |                                |         |                   |                    |                |              |   |   |    |   |
|   | Messages aux utilisateurs         |                                |         |                   |                    |                |              |   |   | *  |   |
| 2 | / Mentions légales CNIL / RGPD    |                                |         |                   |                    |                |              |   |   |    |   |
| 1 | Notices                           |                                |         |                   |                    |                |              |   |   |    |   |
| C | Homologation RGS                  |                                |         |                   |                    |                |              |   |   |    |   |
|   |                                   |                                |         |                   |                    |                |              |   |   |    |   |
| М | ES TACHES                         |                                |         |                   |                    |                |              |   |   |    |   |
|   | 47 Approbations requises          | Ordres de mission              |         | <b>0</b> Et       | ats de frais       |                |              |   |   |    |   |
| 0 | Ordres de mission : 47            | Aucune donnée n'est disponible |         | Aucune don        | née n'est disponit | ble            |              |   |   |    |   |
| E | itats de frais : 0                |                                |         |                   |                    |                |              |   |   |    |   |
|   |                                   |                                |         |                   |                    |                |              |   |   |    |   |
|   |                                   |                                |         |                   |                    |                |              |   |   |    |   |
|   |                                   |                                |         |                   |                    |                |              |   |   |    |   |
|   |                                   |                                |         |                   |                    |                |              |   |   |    |   |

#### a) Sélection et filtre des OM en attente de validation hiérarchique.

Pour accéder à la liste des ordres de missions qui sont en attente de validation hiérarchique, vous devez cliquer sur : « ordre de mission » dans Approbations requises.

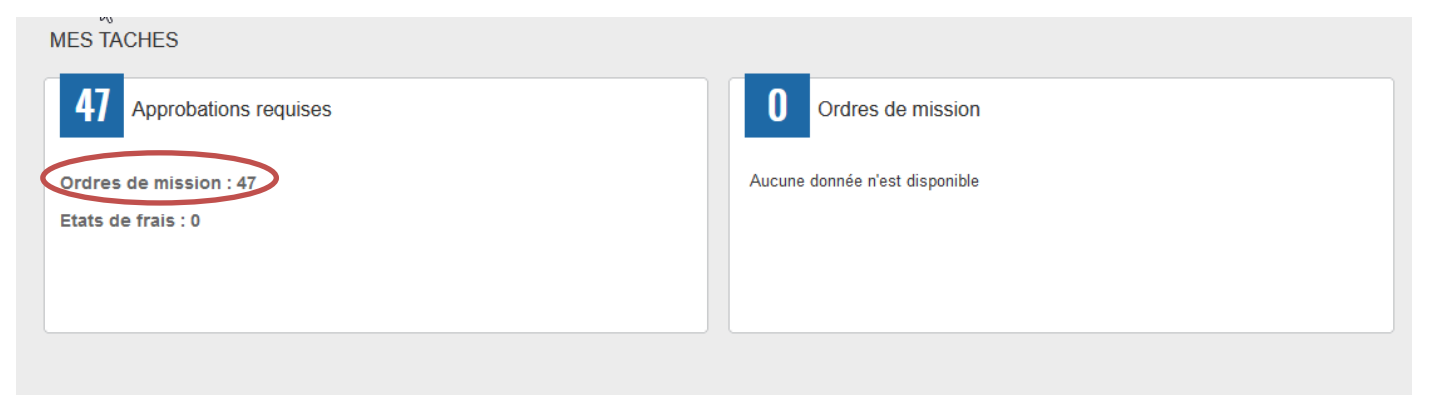

La liste des ordres de missions qui vous ont été adressés pour Validation Hiérarchique apparaît sur l'écran suivant :

| RÉPUBLIQUE<br>FRANÇAISE  | Chorus Déplacemer                   | nts Temporaire   | 25                 |                 |                |          |             |            |            |                        | Accueil   | Ordres de missio | on Etats de frais | Listes OM/E        | F • Reportings • Q       | <b>8 0-</b> 6      |
|--------------------------|-------------------------------------|------------------|--------------------|-----------------|----------------|----------|-------------|------------|------------|------------------------|-----------|------------------|-------------------|--------------------|--------------------------|--------------------|
| ORDRE                    | S DE MISSION                        | POUR TR          | AITEMENT           |                 |                |          |             |            |            |                        |           |                  |                   |                    |                          | *                  |
| Destinatain<br>Afflicher | e Type d'O<br>les docume 👻 🗌 Tous t | DM<br>types d'OM | Date début mission | Date fin m      | ission S       | Statut   | Avano       | •          |            |                        |           |                  |                   |                    |                          |                    |
| Effacer                  | Rechercher +                        | Filtres optionne | 12                 |                 |                |          |             |            |            |                        |           |                  |                   |                    |                          |                    |
| 0                        | Destinataire                        | Matricule        | Nom du missionné   | Cat. Utilisateu | Code structure | N°       | Type de Mis | Nb jours 👻 | Objet      | Destination principale | zone géo. | Date début       | Enveloppes de m   | Date limite de val | Statut                   | Montant            |
|                          | NATAL-BOURGA                        | . 4D76D8A        | RAMUS ISABEL       | . Forfait voy   | 0333037X       | SEF6K    | REC         | 8          | conseil ie | BORDEAUX (FRGV)        | Europe    | 11/07/2022       | 0214AUTRES        |                    | G (G - Attente de valida | 18.20 € ^          |
|                          | NATAL-BOURGA                        | DA1AEF3          | DELESALLE CH       | Forfait voy     | 0331444R       | SF3NZ    | OMIT        | 7          | AC2022 C   | GIRONDE (FR)           | Europe    | 03/01/2022       | 0140IA33-IAC      |                    | G (G - Attente de valida | 279.00€            |
|                          | NATAL-BOURGA                        | . 4659C391       | RODRIGUES SY       | . Forfait voy   | 0331103V       | 0331444R | OMIT        | 7          | AC2022 R   | GIRONDE (FR)           | Europe    | 09/05/2022       | 0140IA33RAS       |                    | G (G - Attente de valida | 35.84 €            |
|                          | NATAL-BOURGA                        | . 58362701       | COLLET STEPH       | Forfait voy     | 0331793V       | SNEOU    | OMIT        | 6          | AC2022 R   | GIRONDE (FR)           | Europe    | 05/09/2022       | 0140IA33RAS       |                    | G (G - Attente de valida | 37.12 €            |
|                          | NATAL-BOURGA                        | . 58362701       | COLLET STEPH       | Forfait voy     | 0331793V       | SNCB9    | OMIT        | 6          | AC2022 R   | GIRONDE (FR)           | Europe    | 05/09/2022       | 0140IA33RAS       |                    | G (G - Attente de valida | 92.80 €            |
|                          | NATAL-BOURGA                        | . 370A52F        | ESCALLE SPITT      | . Forfait voy   | 0333037X       | SMX96    | OMIT        | 6          | AC2022 C   | GIRONDE (FR)           | Europe    | 01/03/2022       | 0140IA33-IAC      |                    | G (G - Attente de valida | 221.44 €           |
|                          | NATAL-BOURGA                        | . 370A52F        | ESCALLE SPITT      | . Forfait voy   | 0333037X       | SMXFZ    | OMIT        | 6          | AC2022 C   | GIRONDE (FR)           | Europe    | 02/05/2022       | 0140IA33-IAC      |                    | G (G - Attente de valida | 172.80 €           |
|                          | NATAL-BOURGA                        | . 370A52F        | ESCALLE SPITT      | . Forfait voy   | 0333037X       | SMXEJ    | OMIT        | 6          | AC2022 C   | GIRONDE (FR)           | Europe    | 01/04/2022       | 0140IA33-IAC      |                    | G (G - Attente de valida | 85.12 €            |
|                          | NATAL-BOURGA                        | . 370A52F        | ESCALLE SPITT      | . Forfait voy   | 0333037X       | SMW      | OMIT        | 6          | AC2022 C   | GIRONDE (FR)           | Europe    | 01/02/2022       | 0140IA33-IAC      |                    | G (G - Attente de valida | 141.44 €           |
|                          | NATAL-BOURGA                        | . 370A52F        | ESCALLE SPITT.     | . Forfait voy   | 0333037X       | SMW      | OMIT        | 6          | AC2022 C   | GIRONDE (FR)           | Europe    | 03/01/2022       | 0140IA33-IAC      |                    | G (G - Attente de valida | 117.12 €           |
|                          | NATAL-BOURGA                        | . E6FF8BE        | PAULY GREGORY      | / Forfait voy   | 0331449W       | SLTP6    | OMIT        | 6          | AC2022 I   | GIRONDE (FR)           | Europe    | 22/08/2022       | 0140IA33-IAIEN    |                    | G (G - Attente de valida | 293.20 €           |
|                          | NATAL-BOURGA                        | . 73BA00D        | VERDIER-MATA       | Forfait voy     | 0332706M       | S8Q9X    | OMPO        | 3          | AC2022 I   | GIRONDE (FR)           | Europe    | 01/01/2022       | 0230IA33INFI      |                    | G (G - Attente de valida | 117.26 €           |
| 0                        | NATAL-BOURGA                        | 05E0FD5          | CAVALLARI CH       | Forfait voy     | 0332706M       | SM446    | OMIT        | 3          | AC2022 R   | GIRONDE (FR)           | Europe    | 01/04/2022       | 0140IA33ASH       |                    | G (G - Attente de valida | 289.15 €           |
|                          | NATAL-BOURGA                        | . 05E0FD5        | CAVALLARI CH       | Forfait voy     | 0332706M       | SM4VH    | OMIT        | 3          | AC2022 R   | GIRONDE (FR)           | Europe    | 01/06/2022       | 0140IA33ASH       |                    | G (G - Attente de valida | 195.01 €           |
|                          | NATAL-BOURGA                        | 004C842          | NAVARRO LOR        | Forfait voy     | 0330059K       | SGE8K    | OMIT        | 3          | AC2022 R   | GIRONDE (FR)           | Europe    | 01/03/2022       | 0140IA33ASH       |                    | G (G - Attente de valida | 682.48 €           |
|                          | NATAL-BOURGA                        | . B5255396       | PETITDIDIER AN     | . Forfait voy   | 0330103H       | SEM2B    | OMIT        | 3          | AC2022 I   | GIRONDE (FR)           | Europe    | 23/06/2022       | 0230IA33INFI      |                    | G (G - Attente de valida | 22.14 €            |
|                          | NATAL-BOURGA                        | 23A46296         | MAINIER MARIE      | . Forfait voy   | 0339999P       | SDHNA    | OMIT        | 3          | AC2022 I   | LANGON (FR)            | Europe    | 23/06/2022       | 0230IA33INFI      |                    | G (G - Attente de valida | 76.26 €            |
| 0                        | NATAL-BOURGA                        | . FF8BF03        | GUILLOU FLOR       | Forfait voy     | 0332340P       | SDG4B    | OMIT        | 3          | AC2022 I   | GIRONDE (FR)           | Europe    | 02/06/2022       | 0230IA33INFI      |                    | G (G - Attente de valida | 42.30 €            |
|                          | NATAL-BOURGA                        | . C1F01CC        | CHANIOT CHRIS      | . Forfait voy   | 0332189A       | SCV9Q    | OMIT        | 3          | AC2022 R   | GIRONDE (FR)           | Europe    | 03/01/2022       | 0140IA33ASH       |                    | G (G - Attente de valida | 189.44 €           |
| 0                        | NATAL-BOURGA                        | . 601B714        | MICHEL FABRICE     | Forfait voy     | 0332347X       | SCBCB    | OMIT        | 3          | AC2022 R   | GIRONDE (FR)           | Europe    | 01/01/2022       | 0140IA33ASH       |                    | G (G - Attente de valida | 744.80 €           |
|                          | NATAL-BOURGA                        | . 47B52AF        | MAUROUARD A        | Forfait voy     | 0330064R       | SBY7G    | OMIT        | 3          | AC2022 I   | GIRONDE (FR)           | Europe    | 01/04/2022       | 0230IA33INFI      |                    | G (G - Attente de valida | 31.41 €            |
|                          | NATAL-BOURGA                        | 47B52AF          | MAUROUARD A        | Forfait voy     | 0330064R       | SBYXV    | OMIT        | 3          | AC2022 I   | GIRONDE (FR)           | Europe    | 04/05/2022       | 0230IA33INFI      |                    | G (G - Attente de valida | 12.87 €            |
| 2                        | NATAL-BOURGA                        | 47R62AF          | MAUROUARD A        | Forfait vov     | 0330064R       | SBXTY    | OMIT        | 3          | AC:2022 I  | GIRONDE (FR)           | Furnne    | 11/03/2022       | 02301A33INFI      |                    | G (G - Attente de valida | 21 24 € ¥          |
| к                        | Page 1 s                            | ur 2 义           | ж 🗘 24             | documents p     | oar page       |          |             |            |            |                        |           |                  |                   |                    | 47 rési                  | ultats (6509.25 €) |

Vous avez la possibilité d'effectuer différents types de filtres de sélection :

## ORDRES DE MISSION POUR TRAITEMENT

| Destinataire<br>Afficher les docume         | Type d'OM<br>Tous types d'OM         | Date début mission | Date fin mission | 2 | Statut | ٩          | Avance |
|---------------------------------------------|--------------------------------------|--------------------|------------------|---|--------|------------|--------|
| Tous les destinatair<br>Afficher les docume | es<br>nts dont je suis l'uniqu       | e destinataire     |                  |   |        | $\searrow$ |        |
| Sélection d'un desti                        | nataire<br>+ <u>Hitres optionner</u> |                    |                  |   |        |            |        |

Si cette ligne est sélectionnée, vous ne verrez apparaître que les OM VH1 dont vous êtes destinataire.

NB Descriptif page 13.

Cliquer sur le N° OM pour contrôler l'OM.

b) Contrôle des informations renseignées dans l'OM.

#### L'écran suivant apparait, vous êtes sur l'onglet GENERAL.

|                                |                                                                                                    |                                                                                                    |                                                                                                    | · ·                                                                                                    |
|--------------------------------|----------------------------------------------------------------------------------------------------|----------------------------------------------------------------------------------------------------|----------------------------------------------------------------------------------------------------|----------------------------------------------------------------------------------------------------|
| istination principale          | Départ le                                                                                                    | Retour le                                                                                                    |                                                                                                    |                                                                                                    |
| LALINDE (FRANCE)               | 01/07/2022 08:30                                                                                                    | 07/07/2022 17:30                                                                                                    | (L1)                                                                                                    |                                                                                                    |
| eu de départ                   | Ville de départ                                                                                                    | Lieu de retour                                                                                                    | Ville d'arrivée                                                                                                    |                                                                                                    |
| ADM (RÉSIDENCE ADMINISTRATIVE) | BEAUMONT-DU-PERIGORD                                                                                                    | ADM (RÉSIDENCE ADMINISTRATIVE)                                                                                                    | BEAUMONT-DU-PERIGORD                                                                                                    |                                                                                                    |
|                                |                                                                                                    |                                                                                                    |                                                                                                    |                                                                                                    |
|                                |                                                                                                    |                                                                                                    |                                                                                                    |                                                                                                    |
| ommentaire                     | Indemnités de mission                                                                                                    |                                                                                                    |                                                                                                    |                                                                                                    |
|                                |                                                                                                    |                                                                                                    |                                                                                                    |                                                                                                    |
|                                |                                                                                                    |                                                                                                    |                                                                                                    |                                                                                                    |
| odes Projet / Formation        | Centre de coûts CHORUS                                                                                                    | Axe ministériel 1                                                                                                    |                                                                                                    |                                                                                                    |
|                                | IACMISS024 (MISSIONS ET DÉPLACEME                                                                                                    |                                                                                                    |                                                                                                    |                                                                                                    |
| vctivité                       | Projet analytique ministeriel                                                                                                    | Fonds                                                                                                    |                                                                                                    |                                                                                                    |
| 014000FDSP04 (DEPLCTSERVPART)  |                                                                                                    |                                                                                                    |                                                                                                    |                                                                                                    |
| ouvelle affectation            | Axe libre 2                                                                                                    | Axe ministériel 2                                                                                                    | Une dérivation a été appliquée                                                                                                    |                                                                                                    |
|                                |                                                                                                    |                                                                                                    |                                                                                                    |                                                                                                    |
| igence de voyage               | Entité de facturation                                                                                                    |                                                                                                    |                                                                                                    |                                                                                                    |
|                                |                                                                                                    |                                                                                                    |                                                                                                    |                                                                                                    |
|                                |                                                                                                    |                                                                                                    |                                                                                                    |                                                                                                    |
|                                |                                                                                                    |                                                                                                    |                                                                                                    |                                                                                                    |
|                                | us de depart<br>su de depart<br>ADM (RÉSIDENCE ADMINISTRATIVE)<br>mmentaire<br>addes Projet / Formation<br>adviné<br>0140005P04 (DEPLCTSERVPART)<br>povelle affectation<br>genoe de voyage | Deciricul (INVINCL)     01/07/2022     00/30       w de depart     Vile de depart       Vile de depart     Vile de depart       BEAUMONT-DU-PERIGORD     BEAUMONT-DU-PERIGORD       mmentaire     Indemnités de mission       extende envision     Centre de coûts CHORUS       Lachifé     Projet analytique ministeriel       01400/2024 (MEPLCTSERVPART)     Are libre 2       genoe de voyage     Entité de faduration | CAUNCL     UN07/2022     UN07/2022     11.30       us de départ     Ville de départ     Lise de refour       ADM (RÉSIDENCE ADMINISTRATIVE)     BEAUMONT-DU-PERIGORD     ADM (RÉSIDENCE ADMINISTRATIVE)       mmentaire     Indemnités de mission     ADM (RÉSIDENCE ADMINISTRATIVE)       mmentaire     Indemnités de mission     Indemnités de mission       Contre de sobs CHORUS     Axe ministériel 1       Contre de sobs CHORUS     Axe ministériel 1       Contre de sobs CHORUS     Axe ministériel 1       Contre de sobs CHORUS     Axe ministériel 1       Contre de sobs CHORUS     Axe ministériel 1       Contre de sobs CHORUS     Axe ministériel 1       Contre de sobs CHORUS     Axe ministériel 1       Contre de sobs CHORUS     Axe ministériel 2       Contre de sobs CHORUS     Axe ministériel 2       Contre de sobs CHORUS     Axe ministériel 2       Contre de sobs CHORUS     Axe ministériel 2       Contre de sobs     Entrité de facturation | Lacindo (In KNRCL) (UNIVEZ 0.30 (UNIVEZ 1.30 ))<br>us de départ Ville départ de de de de traite de sola CMONT-DU-PERIGORD ADMINISTRATIVE) BEAUMONT-DU-PERIGORD<br>mmentalie Indemniké de mission<br>Centre de cola CMORUS Axe ministériel 1<br>IdeMISSO24 (MISSIONS ET DÉPLACEME Fonds<br>duité Projet romation Centre de cola CMORUS Axe ministériel 1<br>IdeMISSO24 (MISSIONS ET DÉPLACEME Fonds<br>duité Projet analytique ministériel 1<br>IdeMISSO24 (MISSIONS ET DÉPLACEME Fonds<br>duité Diféction Axe ministériel 2<br>Une dérivation a été appliquée<br>gence de voyage Entité de faduration<br>Entité de faduration<br>En |

 $\bigcirc$ 

Vous pouvez voir :

- que vous êtes bien sur l'onglet général,
- le montant calculé pour l'OM,
- 3 le statut de l'OM : statut 2 attente de validation VH1.

#### Vous devez contrôler :

- que les dates sont cohérentes.
- qu'aucune anomalie n'est indiquée.

Si une anomalie apparaît, vous devez ouvrir le menu déroulant pour obtenir l'explication de cet avertissement

| Â | Général   | Prestations         | Saisie des étapes | Indemnités kilométriques | Frais prévisionnel | Facturation | Historique   |
|---|-----------|---------------------|-------------------|--------------------------|--------------------|-------------|--------------|
|   | Le docume | nt comporte des and | omalies           |                          |                    |             | $\checkmark$ |

Vous pouvez avoir les messages suivants (non bloquants) :

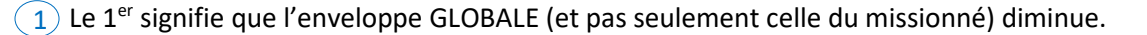

(2) LE 2<sup>nd</sup> signifie que le missionné a déjà créé un OM pour les mêmes dates et que vous devez donc vérifier qu'il ne s'agit pas d'un doublon.

|     | A | Général                                        | Prestations                                                              | Saisie des étapes                                                         | Indemnités kilométriques     | Frais prévisionnel | Facturation | Historique |   |
|-----|---|------------------------------------------------|--------------------------------------------------------------------------|---------------------------------------------------------------------------|------------------------------|--------------------|-------------|------------|---|
| 1 2 |   | Le docume<br>Attention : plus<br>Cette mission | ent comporte des and<br>s de 80% du disponible<br>est potentiellement en | omalies<br>de l'enveloppe de moyen a é<br>conflit avec les missions suiva | té consommé.<br>ntes : SDYJ6 |                    |             |            | * |

Par contre l'icône T indique une anomalie bloquante qui empêchera la validation. Cela peut se produire lorsque la totalité des crédits de l'enveloppe GLOBALE est épuisée, ce qui arrive particulièrement en période de clôture budgétaire.

 les dates inscrites dans l'onglet « indemnités kilométriques » sont correctes et qu'il n'y a pas d'erreur dans la saisie des dates à l'aide de l'emploi du temps de l'agent, et/ou de ses absences.

#### c) Validation, Annulation ou Révision de l'OM.

VALIDATION quand la saisie de l'enseignant est correcte, auquel cas vous pouvez transmettre cet OM en l'état, au

|                                               | Refuser / Valider |                                 |
|-----------------------------------------------|-------------------|---------------------------------|
| gestionnaire de la plateforme en cliquant sur |                   | , une nouvelle fenêtre s'ouvre. |

Vous pouvez maintenant cliquer sur « Passer au statut G »

| TATUT DU DOCUMENT N° SDMYH                                | × |
|-----------------------------------------------------------|---|
| statut du document                                        |   |
| - Attente de validation VH1                               |   |
|                                                           |   |
| ous soubaitez -                                           |   |
| Passer au statut : G - Attente de validation Gestionnaire |   |
| Passer au statut : O - Attente de validation Optionnelle  |   |
| Passer au statut : 3 - Attente de validation VH2          |   |
| Passer au statut : R - Révision                           |   |
| A Passer au statut : E - Annulé                           |   |

#### La fenêtre suivant apparait :

| STATUT DU DOCUMEN                                                     | T N° SDMYH                                                                                       |                                                                                                    | ×                                 |
|-----------------------------------------------------------------------|--------------------------------------------------------------------------------------------------|----------------------------------------------------------------------------------------------------|-----------------------------------|
| Le statut du document<br>2 - Attente de validation VH1<br>Commentaire | Vous avez demandé à passer au statut<br>G - Attente de validation Gestionnaire<br>Destinataire * | <ul> <li>Prévenir le destinataire par un<br/>e-mail</li> <li>Ne pas prévenir le destinataire</li> </ul> |                                   |
|                                                                       |                                                                                                  | Annuler                                                                                                 | Confirmer le changement de statut |

Vous pouvez alors sélectionner le destinataire qui est le nom du valideur gestionnaire de votre département (cf p5

Q

de ce document) en tapant les 3 premières lettres de son nom dans la cellule ou en cliquant sur la loupe et en choisissant le nom du gestionnaire parmi la liste de choix proposée.

Vous pouvez laisser un message au gestionnaire dans l'espace Commentaire.

Afin de ne pas surcharger la boîte mail du destinataire, sélectionner ensuite la cellule suivante

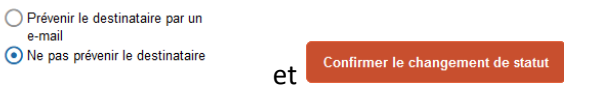

L'OM passe alors en statut G – Attente de validation gestionnaire

| Date             | Niveau | Statut                            | Nb jours | Nom            | Destinataire   |
|------------------|--------|-----------------------------------|----------|----------------|----------------|
| 14/09/2022 10:11 | 0000   | G - Attente de validation Gestion | 2        | COLIN BEATRICE | NATAL-BOURGAD  |
| 13/09/2022 18:40 | 0000   | 2 - Attente de validation VH1     | 1        | BONNEFOY-CUDR  | COLIN BEATRICE |
| 13/09/2022 18:37 | 0000   | 1 - Création                      | 0        | BONNEFOY-CUDR  |                |

Le gestionnaire de la plateforme effectuera alors les autres contrôles : enveloppe budgétaire, centre de coût chorus, domaine fonctionnel, kilométrage, nombre de trajets et nombre de repas.

**REVISION** si vous constatez une erreur de saisie de l'OM, en cliquant sur l'icône . vous pouvez passer l'OM au statut « R-Révision » en sélectionnant la ligne adéquate

Refuser / Valide

Vous souhaitez : Passer au statut : V - Validé G Passer au statut : R - Révision Passer al Révision F - Annulé

S'il y a des corrections à apporter, l'OM sera ainsi retransmis ainsi à l'enseignant pour correction. Vous devrez alors indiquer à l'enseignant dans la cellule « Commentaire » les raisons de votre révision **avant** de confirmer le changement de statut

| changement de statut.                                      |                                           |
|------------------------------------------------------------|-------------------------------------------|
| STATUT DU DOCUMENT N° SP9S5                                | ×                                         |
| Le statut du document Vous avez demandé à passer au statut |                                           |
| G - Attente de validation Gestionnaire R - Révision        |                                           |
|                                                            |                                           |
|                                                            | Annuler Confirmer le changement de statut |

Les motifs de refus peuvent être variés :

- ✓ Déplacement saisi mais le missionné était absent (maladie, formation...).
- ✓ Ordre de mission affichant un coût à 0.00€ : le missionné a oublié de renseigner l'onglet « indemnités kilométriques ».
- Déplacements saisis par le missionné mais incohérents avec son emploi du temps ou son secteur d'intervention.

Cette liste n'est pas exhaustive.

IMPORTANT – vous pouvez à tout moment consulter l'état d'avancement d'un OM et les commentaires éventuels formulés par les différents intervenants en sélectionnant l'onglet « historique »

|         |                          |                    |             |            | Cout total previsionnel nors indemnites nebergement et repas 21.06 € |
|---------|--------------------------|--------------------|-------------|------------|----------------------------------------------------------------------|
| Général | Indemnités kilométriques | Frais prévisionnel | Facturation | Historique |                                                                      |
|         |                          |                    |             |            |                                                                      |

#### ANNULATION

Contrairement à un OM en révision qui permet au missionné d'apporter une modification et de renvoyer l'OM en statut 2, **un OM annulé ne pourra pas être récupéré et / ou modifié.** 

A chaque modification du statut d'un OM, le missionné qui a créé l'OM reçoit une notification automatique de Chorus lui indiquant le changement de statut de son OM.

L'ETAT DE FRAIS est généré automatiquement sauf concernant les ordres de mission sur les enveloppes

0214AUTRES et 0140PEMF. LE VH1 sera alors à nouveau sollicité pour la validation de l'état de frais.

#### **ANNEXE 1** :

Description des différents champs de la fenêtre « liste des ordres de mission pour validation »

| RÉPUBLIQUE<br>FRANÇAISE | ¥ Chorus Dépl          | acemer             | nts Temporaire    | \$                 |                  |       |                 |          |                      | Accueil Ordres         | de mission | Etats de frais Listes C | M/EF ▼ Reportings ▼         | ۹ ۽          | ٥-       | ₽   |
|-------------------------|------------------------|--------------------|-------------------|--------------------|------------------|-------|-----------------|----------|----------------------|------------------------|------------|-------------------------|-----------------------------|--------------|----------|-----|
| (R2)                    | ES DE MIS              | SION               | POUR TR           | AITEMENT           |                  |       |                 |          |                      |                        |            |                         |                             |              |          | *   |
| Destinata<br>Affiche    | ire<br>r les documen 👻 | Type d'O<br>Tous t | M<br>types d'OM 🔹 | Date début mission | Date fin mission |       | Statut          | Avano    | e                    |                        |            |                         |                             |              |          |     |
| Effacer                 | Rechercher             | +                  | Filtres option    | a)                 |                  | 4     | 5               | 6        | 7                    | 8                      | 9          | 10                      | 11                          | 12           |          |     |
|                         | Destinataire           |                    | Matricule         | Nom du missionné   | Code structure   | N°    | Type de Mission | Nb jours | Objet                | Destination principale | Date début | Enveloppes de moyens    | Statut                      | Monta        | nt       | N   |
|                         | NATAL-BO               | JRGA               | . 4252E55         | CALCAGNI VER       | 0332189A         | RQSKB | OMIT            | 10       | AC2022 IDE33 FL      | GIRONDE (FR)           | 14/01/2022 | 0230IA33INFIRMIERES     | G (G - Attente de validat.  | 144.3        | 32€      | ^   |
|                         | NATAL-BO               | JRGA               | . F3ECE92         | BARTHALOT M        | 0331326M         | RZMXH | REC             | 0        | VISITES FSTG         | ACADEMIE DE BO         | 03/01/2022 | 0140IA33PEMF            | 2 (2 - Attente de validati. | . 95.2       | 9€       |     |
|                         | NATAL-BO               | JRGA               | . F3ECE92         | BARTHALOT M        | 0331326M         | RZNK6 | REC             | 0        | VISITES FSTG         | ACADEMIE DE BO         | 28/02/2022 | 0140IA33PEMF            | 2 (2 - Attente de validati. | . 122.3      | 0 €      |     |
|                         | NATAL-BO               | JRGA               | . 87CDEFE         | BLARD AUDREY       | 0330925B         | SCV28 | OMIT            | 2        | AC2022 RASED A       | GIRONDE (FR)           | 03/03/2022 | 0140IA33RASED           | G (G - Attente de validat.  | 130.2        | 4 €      |     |
|                         | NATAL-BO               | JRGA               | . 0D828D2         | ROBENE OLIVIER     | 0331453A         | SEBGA | OMIT            | 3        | AC2022 CPC33 B       | GIRONDE (FR)           | 10/01/2022 | 0140IA33-IACPC          | G (G - Attente de validat.  | 72.          | 6€       |     |
|                         | NATAL-BO               | JRGA               | 4D76D8A           | RAMUS ISABELLE     | 0333037X         | SEF6K | REC             | 15       | conseil ien n°080-22 | BORDEAUX (FRGV)        | 11/07/2022 | 0214AUTRESD33C          | G (G - Attente de validat.  | 18.3         | 0€       |     |
|                         | NATAL-BO               | JRGA               | . E582D3A         | BEAUDIER NADIA     | 0641024R         | SEW5B | REC             | 4        | VISITES FSTG         | PAU (FR)               | 02/10/2020 | 0140IA64PEMF            | G (G - Attente de validat.  | 16.9         | 2€       |     |
|                         | NATAL-BO               | JRGA               | . E582D3A         | BEAUDIER NADIA     | 0641024R         | SEXB9 | REC             | 4        | VISITES FSTG         | POEY-DE-LESCA          | 06/10/2020 | 0140IA64PEMF            | G (G - Attente de validat.  | 13.4         | 9€       |     |
|                         | NATAL-BO               | JRGA               | . 19D6EDF         | MIGNEROT CO        | 0331453A         | SE25A | OMIT            | 3        | AC2022 CPC33 B       | GIRONDE (FR)           | 10/01/2022 | 0140IA33-IACPC          | G (G - Attente de validat.  | 96.6         | 64 €     |     |
|                         | NATAL-BO               | JRGA               | . F693A279        | ALCIBAR MICH       | 0640887S         | SPBA8 | REC             | 3        | VISITE FSTG          | BASSUSSARRY (          | 12/09/2022 | 0140IA24PEMF            | G (G - Attente de validat.  | 6.6          | 61€      |     |
|                         | NATAL-BO               | JRGA               | . 213AC67         | COUFFIGNAL N       | 0332270N         | SPD9Y | OMIT            | 8        | AC2022 RASED33       | GIRONDE (FR)           | 01/09/2022 | 0140IA33RASED           | G (G - Attente de validat.  | 29.          | 52€      |     |
|                         | NATAL-BO               | JRGA               | . 8DF2175         | LIEF BENEDICTE     | 0331457E         | SPKJ3 | OMIT            | 7        | AC2022 IEN PESS      | GIRONDE (FR)           | 03         | 10IA33-IAIEN            | G (G - Attente de validat.  | 130.3        | 8€       |     |
|                         | NATAL-BO               | JRGA               | . 50B933F6        | CAVAILLE STEP      | 0331451Y         | SPQVX | OMIT            | 6        | AC2022 CPC ARC S     | ARCACHON (FR)          | 01/09/20   | 10IA33-IACPC            | G (G - Attente de validat.  | 363.0        | 67€      |     |
|                         | NATAL-BO               | JRGA               | . 5680F84E        | BONNEFOY-CU        | 0331451Y         | SP9S5 | OMIT            | 8        | AC2022 CPC ARC S     | SALLES (FR)            | 01/06/2022 | 0140IA33-IACPC          | G (G - Attente de validat.  | 27.0         | 6€       |     |
|                         | NATAL-BO               | JRGA               | . 1E891C1         | HERRY MORGAN       | 0640322C         | SQH5V | REC             | 1        | Visite FSTG          | LESCAR (FR)            | 16/09/2022 | 0140IA64PEMF            | G (G - Attente de validat.  | 16.          | i3 €     |     |
|                         | NATAL-BO               | JRGA               | . 1805FCA         | CAUBIN CHANTAL     | 0332657J         | SQNTX | OMIT            | 1        | AC2022 IDE 33        | GIRONDE (FR)           | 02/06/2022 | 0230IA33INFIRMIERES     | G (G - Attente de validat.  | 20.4         | 8€       |     |
|                         | NATAL-BO               | JRGA               | . 8DF2175         | LIEF BENEDICTE     | 0331457E         | SQQJC | REC             | 2        | séminaire code 22    | PARIS 75056 (FR)       | 11/09/2022 | 0214RECT-CONVOC         | G (G - Attente de validat.  | 312.0        | 00€      |     |
|                         | NATAL-BO               | JRGA               | . 1805FCA         | CAUBIN CHANTAL     | 0332657J         | SQRR8 | OMIT            | 1        | AC2022 IDE 33        | GIRONDE (FR)           | 30/05/2022 | 0230IA33INFIRMIERES     | G (G - Attente de validat.  | 16.0         | 00€      | ~   |
| ۲                       |                        |                    |                   |                    |                  |       |                 |          |                      |                        |            |                         |                             |              |          | >   |
| к                       | < Page 1               | รเ                 | ur 2 🔉            | Х 🗘 24             | documents par pa | ge    |                 |          |                      |                        |            |                         |                             | 27 résultats | (2350.19 | (€) |
| Export                  | XLS Export             | csv                |                   |                    |                  |       |                 |          |                      |                        |            | Verr                    | ouiller Déverrouiller       | Attribuer    | Valide   | ,   |

| 1  |                                             | Ce ticône placé devant un OM en attente de validation, indique que ce<br>dernier comporte une anomalie car il a été saisi après que le déplacement<br>soit réalisé.                                                      |
|----|---------------------------------------------|----------------------------------------------------------------------------------------------------|
| 2  | Destinataire                                | Nom de la personne à laquelle a été envoyé l'OM pour validation<br>hiérarchique.                                                                                                    |
| 3  | Matricule Nom du missionné Code structure   | Le nom et le prénom sont ceux de la personne qui a créé l'OM. Le matricule<br>est le numéro attribué par l'application Chorus-DT à cette personne. Le<br>code structre correspond au RNE de sa résidence administrative. |
| 4  | N*<br>SEF6K                                 | Le numéro "SEF6K" est attribué lors de la saisie de l'OM par le missionné et<br>est unique.                                                                                                    |
| 5  | Type de Mission<br>OMIT                     | Cette cellule indique le type de mission.                                                                                                    |
| 6  | Nb jours 👻                                  | Indique depuis combien de temps l'ordre de mission est en attente de validation hiérarchique.                                                                                                    |
| 7  | AC2022 IEN PESSAC                           | L'objet correspond à l'objet saisi dans l'ordre de mission.<br>Il peut vous permettre de voir rapidement si des OM vous ont été adressés<br>par erreur.                                                                  |
| 8  | Destination principale<br>GIRONDE (FR)      | Il s'agit de la destination de l'ordre de mission. Lorsqu'il y a plusieurs<br>destinations, c'est le nom du département qui sera indiqué.                                                                                |
| ٩  | Date début<br>03/01/2022                    | Il s'agit de la date de début de la mission.                                                                                                    |
| 10 | Enveloppes de moyens<br>0140IA33-IAIEN      | Il s'agit de l'enveloppe budgétaire qui peut changer en fonction du type de<br>personnel (0140IA33-IACPC-0140IA24RASED-0230IA64INFIRMIERES)                                                                              |
| 11 | Statut<br>2 (2 - Attente de validation VH1) | Cette cellule indique le statut d'avancement de l'OM                                                                                                    |
| 12 | Montant<br>130.24 €                         | Il s'agit du montant total de l'OM.                                                                                                    |